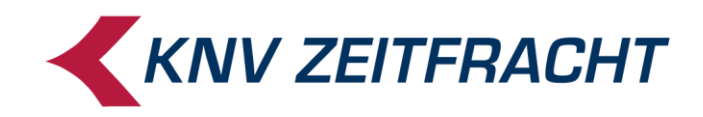

# Inventur

# mit Bewertung nach Bezugsjahren (für Österreich)

Stand: Oktober 2020

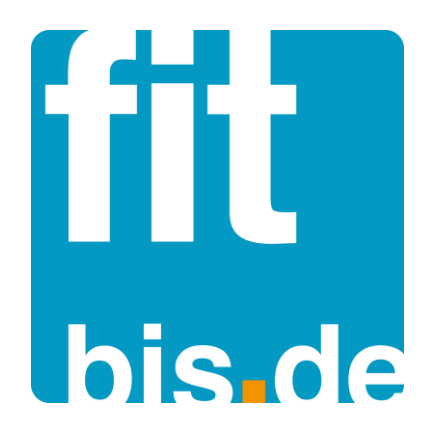

© 2020 KNV Zeitfracht GmbH

# Inhalt

| Allgemeines                                                           | 2    |
|-----------------------------------------------------------------------|------|
| Einstellungen in der Konfiguration                                    | 3    |
| Starten der Inventur                                                  | 4    |
| Erfassung in der -Erfassungsmaske durch Scannen oder manuelle Eingabe | 6    |
| Erfassung der Bezugsjahre                                             | 7    |
| Inventur mit MDE-Geräten von der Fa. Lauer                            | 8    |
| Auslesen der Daten aus den MDE-Geräten der Fa. Lauer                  | 9    |
| Übernahme der MDE-Daten in fitbis.de                                  | . 11 |
| Nachbearbeitung                                                       | . 12 |
| Inventurdifferenzen                                                   | . 13 |
| Inventurabschluss                                                     | . 15 |

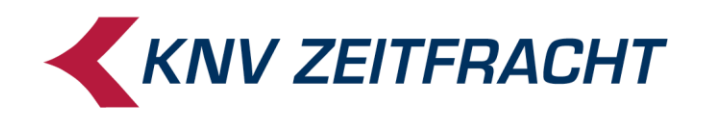

### Allgemeines

Die fitbis.de Inventur spiegelt die Artikeldaten wie Preise und MwSt. zum Inventur-Stichtag (z.B. 31.12.2019) wider, d.h. im Januar 2020 findet keine Rückrechnung zum 31.12.2019 statt.

Wählen Sie in der fitbis.de Konfiguration Inventur mit Bewertung nach Bezugsjahren (für Österreich) aus. Sie haben zwei Auswahlmöglichkeiten:

- o entweder lassen Sie die Bezugsjahre automatisch vom System ermitteln
- o oder Sie erfassen die Bezugsjahre manuell

Tragen Sie im Konfigurationsprogramm die richtigen Abschlagswerte in die Maske Inventurdaten -Bewertungsmethode ein. Es können unterschiedliche Abschlagswerte für Artikel mit vollem oder ermäßigtem MwSt-Satz festgelegt werden.

Wenn Sie MDE-Geräte zur Erfassung einsetzen, wählen Sie im Display des MDE-Geräts die gewünschte Eingabeform aus analog zur Bewertungsmethode, die Sie im fitbis.de- Konfigurationsprogramm eingetragen haben.

Die in der Inventur erfassten Bestände werden mit Inventurabschluss in fitbis.de übernommen. Das bedeutet, dass auch bei Artikeln mit Bestand kein Bestand mehr angezeigt wird, wenn diese bei der Inventur nicht aufgenommen wurden. Ebenfalls können falsche Bestände erzeugt werden, wenn während der Inventur anderweitige Bestandsbuchungen stattfinden.

Vermeiden Sie daher während der Inventur jede Art von Bestandsbuchungen.

Buchen Sie also keine Wareneingänge, verkaufen Sie keine Artikel an der Kasse und erfassen Sie nichts über die Bestandsänderungsmaske.

Die Inventur sollte möglichst bei geschlossenem Laden stattfinden.

Die Inventur wird nur **einmal** gestartet. Sie können eine laufende Inventur auch mit mehreren PCs durchführen. Dazu starten Sie die Inventur auf einem PC und rufen dann nach Start von fitbis.de auf den weiteren PCs im Menü **Inventur** das Untermenü **Erfassung: Positionen erfassen** auf. Ebenso können Sie die Inventurdaten mit verschiedenen Benutzern aufnehmen. Legen Sie gegebenenfalls in der Konfiguration neue Benutzer an und melden sich mit diesen in fitbis.de an.

Die Inventur bleibt auch nach dem Abschalten der Rechner so lange aktiv, bis Sie den **Inventurab**schluss durchführen.

Unter Erfassung: Inventur abbrechen haben Sie die Möglichkeit, eine laufende Inventur abzubrechen. Sie erhalten dann den Hinweis Wollen Sie die Inventur wirklich abbrechen? Alle bereits erfassten Inventurpositionen würden dabei verloren gehen und Sie müssten Ihre gesamte Inventur von vorne beginnen! Klicken Sie auf "Nein", wenn Sie sich nicht völlig sicher sind.

Zu diesem Zeitpunkt können Sie die Inventur ohne Folgen für Ihre bisher in fitbis.de gespeicherten Bestände verwerfen.

Wird die Inventur aber abgeschlossen, werden alle bisherigen Bestandsdaten mit den in der Inventur erfassten Daten überschrieben.

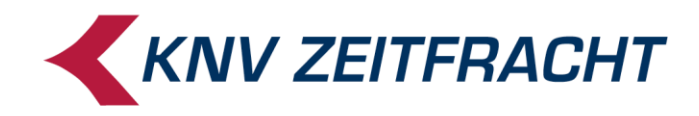

# Einstellungen in der Konfiguration

Vor dem Inventurstart überprüfen Sie bitte die Einstellungen in Ihrer Konfiguration.

| fitbis.de    |                    |
|--------------|--------------------|
| Lieferschein | Rechnung           |
| Verlagsgrup  | ben                |
| Regeln Nach  | ibestellung        |
| Nachbestellu | ing Verlage        |
| Nachbestellu | ing Verlagsgruppen |
| Inventur     |                    |
| 1.1          |                    |

Im Konfigurationsprogramm wählen Sie im Menüpunkt **Inventur** in der Maske **Inventurdaten** die **Inventur mit Bewertung nach Bezugsjahren (für Österreich)** aus, und markieren Sie, mit welchen Optionen Sie die Inventur durchführen möchten. Sie können die Bezugsjahre manuell erfassen oder automatisch von fitbis.de über die Warenzugänge ermitteln lassen.

Tragen Sie dann pro Bezugsjahr die Bewertungsabschläge für Artikel mit ermäßigter und voller Mehrwertsteuer ein.

| N·V Konfiguration                               |                          |             |           | fitbis K  | NV SL, Teststr. 400, 70565 Stuttga | rt <u>A</u> bmelde                            |
|-------------------------------------------------|--------------------------|-------------|-----------|-----------|------------------------------------|-----------------------------------------------|
| Mandanten Versandservice                        | e Kalkulation            | Datenbanken | Sonstiges | fitbis.de |                                    | Hilfe<br>Hilfe zur Konfiguration <del>-</del> |
| nventurdaten                                    | _                        |             |           |           |                                    |                                               |
| Pauschalinventur für Bücher u                   | nd Hörbücher (für Deu    | utschland)  |           |           |                                    |                                               |
| Inventur mit Bewertung nach E                   | Bezugsjahren (für Öste   | erreich)    |           |           |                                    |                                               |
| <ul> <li>Bezugsjahre selbst erfassen</li> </ul> |                          |             |           |           |                                    |                                               |
| <ul> <li>Bezugsjahre automatisch von</li> </ul> | n System ermitteln lasse | en          |           |           |                                    |                                               |
| Bewertungsabschläge                             | Erm.MwSt.                | Volle MwSt. |           |           |                                    |                                               |
| 1.Bezugsjahr                                    | 50,00 %                  | 60,00 %     |           |           |                                    |                                               |
| 2.Bezugsjahr                                    | 70,00 %                  | 80,00 %     |           |           |                                    |                                               |
| 3.Bezugsjahr                                    | 90,00 %                  | 100,00 %    |           |           |                                    |                                               |
| Älter als 3.Bezugsjahr                          | 100,00 %                 | 100,00 %    |           |           |                                    |                                               |
|                                                 |                          |             |           |           |                                    |                                               |
|                                                 |                          |             |           |           |                                    |                                               |
| Abbrechen                                       |                          |             |           |           |                                    | Speicher                                      |

Nach dem Speichern der Inventurabschläge und Neuanmeldung im fitbis bekommen Sie beim Start des Inventurprogramms Ihre Vorgaben zur Kontrolle angezeigt.

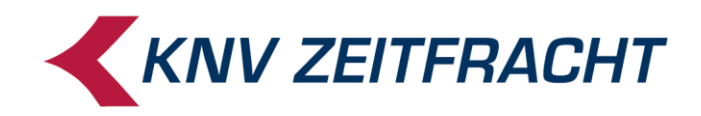

# Starten der Inventur

Neuer Hausartikel Bestandsänderungen Fakturierung Rücksendungen Listen / Downloads Inventur MMR online

In der Bibliografie rufen Sie im Menü **Fitbis** das Untermenü **Inventur;** auf. Beim Start des Inventurprogramms werden die Bewertungseinstellungen aus der Konfiguration eingeblendet.

Beispiel bei Bewertung nach Bezugsjahren: Hier ergänzen Sie noch im Feld **Geschäftsjahresende** den Stichtag für Ihre Inventur z.B. **31.12.19** 

| Inventur                          |                   |                 | _                 |
|-----------------------------------|-------------------|-----------------|-------------------|
| Es ist noch keine Inventu         | raktiv.           |                 |                   |
| Sie haben folgende Vorgaben einge | etragen:          |                 |                   |
| Geschäftsjahresende:              | 31.12 ghŋ         |                 |                   |
| Bewertungsmethode:                | Inventur mit Bev  | vertung nach Be | zugsjahren (für ( |
| Bezugsjahre                       | erfassen (Pflicht | tfeld)          |                   |
| Ahschlagsätze                     |                   |                 |                   |
| / woonagoa.eo                     | Bezugsjahr        | Erm.Mwst.       | Volle Mwst.       |
|                                   | 1                 | 50,00 %         | 60,00 %           |
|                                   | 2                 | 70,00 %         | 80,00 %           |
|                                   | 3                 | 90,00 %         | 100,00 %          |
|                                   | 4                 | 100,00 %        | 100,00 %          |
| Möchten Sie die Inventur mit die  | esen Vorgaben :   | starten?        |                   |
|                                   |                   |                 |                   |
| Fenster schließen                 |                   |                 |                   |

Wenn die angezeigten Vorgaben korrigiert werden müssen, schließen Sie das Inventurprogramm, ändern die Einstellungen in der Konfiguration und speichern diese ab. Danach rufen Sie die Inventur erneut auf. Jetzt werden Ihnen die aktualisierten Einstellungen aus der Konfiguration angezeigt. Sind die Einstellungen korrekt, klicken Sie auf **Inventur starten**. Sie erhalten eine OK-Meldung. Den aktuellen Benutzer sehen Sie oben rechts in der Maske.

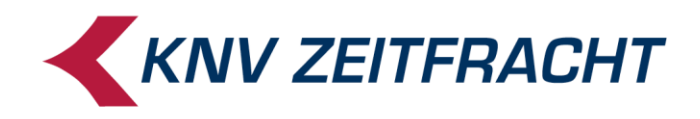

Ist beim Programmstart eine noch nicht abgeschlossene Inventur vorhanden, sehen Sie oben über den Bewertungs-Vorgaben das Datum und die Uhrzeit der aktiven Inventur.

| Inventur                        | _                | _               |                  |
|---------------------------------|------------------|-----------------|------------------|
| Es ist bereits eine Inventu     | r aktiv. Gesta   | rtet am 12.11   | .2019 um 15      |
| Sie haben folgende Vorgaben ein | igetragen:       |                 |                  |
| Geschäftsjahresende:            | 31.12.2019       |                 |                  |
| Bewertungsmethode:              | Inventur mit Be  | wertung nach Be | ezugsjahren (für |
| Bezugsjahre                     | erfassen (Pflich | tfeld)          |                  |
| Absoblagsätza                   |                  |                 |                  |
| Abschlagsalze                   | Bezugsjahr       | Erm.Mwst.       | Volle Mwst.      |
|                                 | 1                | 40,00 %         | 45,00 %          |
|                                 | 2                | 50,00 %         | 55,00 %          |
|                                 | 3                | 60,00 %         | 65,00 %          |
|                                 | 4                | 80,00 %         | 90,00 %          |
| Fenster schließen               |                  |                 |                  |

Rufen Sie im Menü Erfassung: Inventur abbrechen auf, kommt folgender Warn-Hinweis.

|      | Fitbis Weitere Funktionen                                                                                                    |
|------|----------------------------------------------------------------------------------------------------|
| _    | Hinweis                                                                                                    |
| um 1 | Wollen Sie die Inventur wirklich abbrechen? Alle 150 bereits<br>erfassten Inventurpositionen würden dabei verloren gehen und Sie<br>müssten Ihre gesamte Inventur von vorne beginnen! Klicken Sie auf<br>"Nein", wenn Sie sich nicht völlig sicher sind. |
|      |                                                                                                    |

Sie können die bisherige Inventur verwerfen, indem Sie diesen Hinweis mit **Ja** bestätigen Alle erfassten Artikel werden gelöscht und in fitbis.de werden keine Bestände überschrieben. Wenn Sie aber die bestehende Inventur fortsetzen wollen, klicken Sie auf **Nein**.

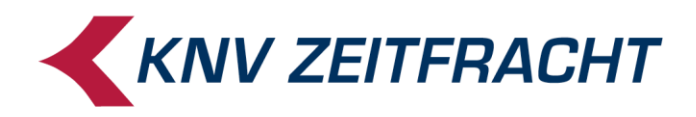

# Erfassung in der -Erfassungsmaske durch Scannen oder manuelle Eingabe

Zur Artikelaufnahme klicken Sie auf **Erfassung** in der Menüleiste, anschließend auf **Positionen erfas**sen.

| Inven | tur   | Erfassung 👻         | Nachbearbeitung 🕶      | Abschluss 🕶                  |            | Hilfe zu Inventur 🕶                              |
|-------|-------|---------------------|------------------------|------------------------------|------------|--------------------------------------------------|
|       |       | Neue Inventur       |                        |                              |            |                                                  |
| Inv   | /enti | Inventur abbrechen  |                        |                              |            |                                                  |
| In    | iven  | Positionen erfassen | 2.11.2019 um 15:56 Uhr |                              |            |                                                  |
| N     | lumm  | lemyphar Enabourgod | N/EAN 🔻                |                              | Stichwort: |                                                  |
| с     | ursor | rsprung in Tabelle: | zu nächster Position   | <ul> <li>zu Menge</li> </ul> | Nur bew    | erten, keine Bestandsbuchung (Abholfachposition) |

#### Die Erfassungsmaske wird geöffnet.

Alle ab dem Inventurstart erfassten Daten werden mit Datum und Uhrzeit versehen und pro angemeldeten Benutzer in der Datenbank bis zum Inventurabschluss gesammelt.

In dem Auswahlfeld Nummerntyp für Erfassung wählen Sie aus ob Sie die Artikel mit EAN, Hausartikelnummer, ISBN oder KNV-Nummer erfassen wollen.

Das **Stichwort**feld können Sie benutzen, um z.B. den Standort der Artikel zu benennen.

Es ist hilfreich, pro Aufnahmeabschnitt den Lagerort im Stichwort einzutragen; z. B. 0105 für Regal 1, Fach 5. In der **Nachbearbeitung** finden Sie so über das Stichwort alle an diesem Lagerort erfassten Positionen. Bei der Suche muss die Groß-Kleinschreibung beachtet werden.

Bei der manuellen Eingabe müssen ISBN und EAN mit Prüfziffer eingegeben werden. Die Nummern werden dann auf Gültigkeit geprüft.

# Die Bestände des Abholfachs erfassen Sie separat und benutzen die Checkbox rechts oben: "Nur bewerten, keine Bestandsbuchung (Abholfachposition)".

Erfassen Sie am besten das Abholfach zum Schluss, weil der Haken bei **Nur bewerten, keine Bestandsbuchung...** solange stehen bleibt, bis Sie ihn wieder entfernen. Wenn Sie zusätzlich auch ein Stichwort für das Abholfach vergeben, finden Sie diese Artikel später in der Nachbearbeitung leichter.

| Inventurerfassung                                          |       |                                                                                   |  |  |  |  |  |  |
|------------------------------------------------------------|-------|-----------------------------------------------------------------------------------|--|--|--|--|--|--|
| Inventur wurde begonnen am 11.07.2011 um 16:21 Uhr         |       |                                                                                   |  |  |  |  |  |  |
| Nummerntyp für Erfassung: EAN 🔻                            |       |                                                                                   |  |  |  |  |  |  |
| Cursorsprung in Tabelle: 💿 zu nächster Position 💿 zu Menge |       |                                                                                   |  |  |  |  |  |  |
| Artikelnummer                                              | Menge | Kurzbezeichnung des Artikels                                                      |  |  |  |  |  |  |
| 3600530432790                                              | 1     | Dieser Titel konnte nicht gefunden werden und muss daher manuell angelegt werden. |  |  |  |  |  |  |
|                                                            |       |                                                                                   |  |  |  |  |  |  |

Zur besseren Orientierung vervollständigen Sie die Artikeldaten über die Schaltfläche **Titeldaten ergänzen**. Artikel, die in keiner Datenbank gefunden wurden, bleiben rot markiert in der Erfassungsmaske stehen und müssen gegebenenfalls als Hausartikel angelegt werden.

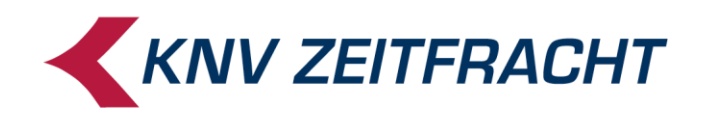

#### Achtung!

Bei allen erfassten Artikeln, die mehr als 50 Exemplare im Mengenfeld stehen haben, kommt beim Speichern eine Sicherheitsabfrage:

| Erfassung 💌          | Nachbea     | rbeitung 🔻   | Abschluss 🔻  |                                  |                 |
|----------------------|-------------|--------------|--------------|----------------------------------|-----------------|
|                      |             |              |              | Hinweis                          |                 |
| Inventurertassung    |             |              |              | lst die Menge richtig angegeben? |                 |
| Inventur wurde beg   | jonnen am 1 | 2.07.2011 um | 15:31 Uhr    | ist die menge nentig ungegeben.  |                 |
| Nummerntyp für Erfa  | ssung: E    | AN           | 7            |                                  | Stichwort: ausl |
| Cursorsprung in Tabe | elle: 💿     | zu nächster  | Position O z | Menge                            | Nur bewerter    |
| Artikelnummer        |             | Menge        | Bezugsjahr   | Kurzbezeichnung des Artikels     |                 |
| 9788890243400        |             | 1            | 2            |                                  |                 |
| 9782870971185        |             | 1            | 2            |                                  |                 |
| 9782870971154        |             | 1            | 2            |                                  |                 |
| 9782870971161        |             | 1            | 2            |                                  |                 |

Wenn Sie sich nicht sicher sind, klicken Sie auf **Nein** und prüfen noch einmal die eingegebene Menge.

# Erfassung der Bezugsjahre

Wenn Sie die Inventur mit Bewertung nach Bezugsjahren und die **Bezugsjahre selbst erfassen**, gibt es in der Erfassungsmaske die Spalte **Bezugsjahr**. Das Bezugsjahr ist Pflichtfeld und wird gleich beim Erfassen des ersten Artikels verlangt. Es wird mit den Werten 1 (für das laufende Bezugsjahr) bis 4 (für ein Bezugsjahr älter als 3 Jahre) gefüllt.

| Bibliografie M      | erkliste      | Sammelbe      | stellung Be  | estellbuch | Fitbis      | Weitere Funktione | n |  |            |                  |              |               |         |   |
|---------------------|---------------|---------------|--------------|------------|-------------|-------------------|---|--|------------|------------------|--------------|---------------|---------|---|
| Erfassung 🕶         | Nachbearb     | eitung 🕶      | Abschluss 🔻  |            |             |                   |   |  |            |                  |              |               |         |   |
| Inventurerfassung   |               | -             |              |            | -           |                   |   |  |            |                  | _            |               |         |   |
| Inventur wurde beg  | gonnen am 12. | 07.2011 um    | 15:31 Uhr    |            |             |                   |   |  |            |                  |              |               |         |   |
| Nummerntyp für Erfa | assung: EAN   |               | ~            |            |             |                   |   |  | Stichwort: | fantasy          |              |               |         |   |
| Cursorsprung in Tab | elle: 💿 z     | tu nächster F | Position 🔍 🤅 | zu Menge   |             |                   |   |  | Nur bev    | erten, keine Bes | tandsbuchung | (Abholfachpos | sition) |   |
| Artikelnummer       |               | Menge         | Bezugsjahr   | Kurzbezeic | hnung des / | Artikels          |   |  |            |                  |              |               |         |   |
| 9783442249411       |               | '             |              |            |             |                   |   |  |            |                  |              |               |         |   |
| 9780553824803       |               | 1             | 1            |            |             |                   |   |  |            |                  |              |               |         |   |
| 9780553813166       |               | 1             | 1            |            |             |                   |   |  |            |                  |              |               |         |   |
| 9780553813166       |               | 1             | 1            |            |             |                   |   |  |            |                  |              |               |         |   |
| 9783442265572       |               | 1             | 1            |            |             |                   |   |  |            |                  |              |               |         |   |
| 9783442249329       |               | 1             | 1            |            |             |                   |   |  |            |                  |              |               |         |   |
| 9783442242719       |               | 1             | 1            |            |             |                   |   |  |            |                  |              |               |         |   |
| 4006680054322       |               | 1             | 2            |            |             |                   |   |  |            |                  |              |               |         |   |
| 4006680054322       |               | 1             | 2            |            |             |                   |   |  |            |                  |              |               |         | - |
| Abbrechen Titelda   | ten ergänzen  |               |              |            |             |                   |   |  |            |                  |              |               | Speiche | m |

Nach Cursorsprung zur nächsten Artikelnummer wird das Bezugsjahr-Feld automatisch mit dem Wert des zuvor erfassten Artikels gefüllt. Nach 20 erfassten Artikeln kommt die Abfrage: **Daten speichern?** 

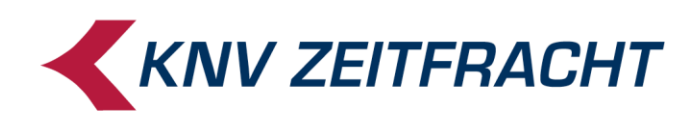

| Bibliografie Merkliste     | Sammelbe      | stellung B  | estellbuch Fitbis Weitere Funktionen |          |                                                         |   |
|----------------------------|---------------|-------------|--------------------------------------|----------|---------------------------------------------------------|---|
| Erfassung 🔻 Nachbea        | arbeitung 🔻   | Abschluss 🔻 | Hinwais                              |          |                                                         |   |
| Inventurerfassung          |               | _           |                                      |          |                                                         | n |
| Inventur wurde begonnen am | 12.07.2011 um | 15:31 Uhr   | Daten sp                             | eichern? |                                                         |   |
| Nummerntyp für Erfassung:  | AN            | 7           | Ja Nein                              |          | Stichwort: fantasy                                      |   |
| Cursorsprung in Tabelle:   | zu nächster F | Position O  | zu Menge                             |          | Nur bewerten, keine Bestandsbuchung (Abholfachposition) |   |
| Artikelnummer              | Menge         | Bezugsjahr  | Kurzbezeichnung des Artikels         |          |                                                         |   |
|                            |               |             |                                      |          |                                                         |   |
| 4006680054322              | 1             | 2           |                                      |          |                                                         | Π |
| 4006680054322              | 1             | 2           |                                      |          |                                                         |   |
| 4006680027364              | 1             | 2           |                                      |          |                                                         |   |
| 4006680032504              | 1             | 2           |                                      |          |                                                         |   |

Nach Bestätigen mit **Ja** wird die Maske geleert und das zuletzt erfasste Bezugsjahr in die erste Position eingetragen, so kann weiter eingescannt werden.

Klicken Sie auf **Nein**, können Sie die Titeldaten ergänzen oder die Eingabe vor dem Speichern noch einmal kontrollieren.

#### Inventur mit MDE-Geräten von der Fa. Lauer

Die Installation der Software, Anleitungen und Support erhalten Sie von der Fa. Lauer. Hier nur ein kurzer Überblick über das Vorgehen:

Im Menü des MDE-Erfassungsgerätes werden Sie gefragt, ob Sie die Artikel mit Bezugsjahren erfassen möchten.

Im Display steht:

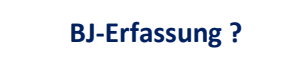

0 = ohne 1 = mit

Wenn sie Bezugsjahre automatisch von fitbis.de ermitteln lassen wählen Sie **0** Wenn Sie Bezugsjahre **selbst erfassen**, wählen Sie **1** fitbis.de braucht in diesem Fall in der MDE-Datei nur die erfassten Artikel und Menge. Die Bezugsjahre werden erst bei der Inventurauswertung ermittelt.

#### Erfassen Sie sicherheitshalber erst einige wenige Artikel und lesen die Daten in die fitbis.de-Inventur ein, um sicher zu gehen, dass der richtige Erfassungsmodus gewählt wurde.

Sie können zusätzlich eine Bezeichnung für den Lagerort miterfassen.

Dabei ist es hilfreich, den Lagerort pro Aufnahmeabschnitt einzutragen; z. B. 0105 für Regal 1 Fach 5. In der **Nachbearbeitung** finden Sie alle dazu erfassten Positionen, wenn Sie den Lagerort im Stichwortfeld eingeben und suchen.

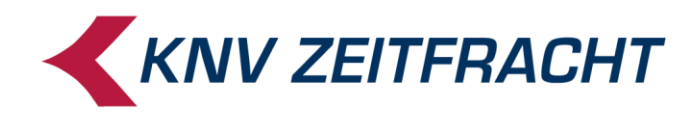

# Auslesen der Daten aus den MDE-Geräten der Fa. Lauer

Bei der Programminstallation wurde auf dem Desktop eine Verknüpfungen **MDE auslesen** zum Ausleseprogramm SFTPUploader.exe angelegt.

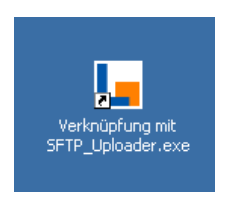

Verfahren Sie dann wie folgt:

- 1. auf dem Desktop Verknüpfung MDE auslesen anklicken
- 2. Login mit Ihrer fitbis.de-Kennung

| Lauer Login |           | × |
|-------------|-----------|---|
| MandantenNr |           |   |
| Benutzer    |           |   |
| Kennwort    |           |   |
|             |           |   |
| Login       | Abbrechen |   |

- 3. MDE-Gerät auf Dockingstation legen
- 4. Auf MDE-Gerät F4 drücken und mit enter bestätigen

Während die Daten aus dem MDE-Gerät auf Ihren PC geladen werden, erscheinen folgende Fenster.

| LAUER Nach       | f CASIO -          |                     |                          |                              |                               |
|------------------|--------------------|---------------------|--------------------------|------------------------------|-------------------------------|
| Datei Programm-V | Vahl INFO          |                     |                          |                              |                               |
|                  | KNV                | FIT - INV           | ENTUR                    |                              |                               |
|                  | <u>F</u> ach Druck | Fach <u>S</u> torno | Summen <u>P</u> rotokoll | Summen Protokoll<br>sortiert | Druck<br><u>W</u> iederholung |
|                  |                    |                     |                          |                              |                               |
|                  |                    |                     |                          |                              |                               |
|                  |                    |                     |                          |                              |                               |
|                  |                    |                     |                          |                              |                               |

Dieses Fenster schließt sich wieder, wenn die Datei übertragen wurde.

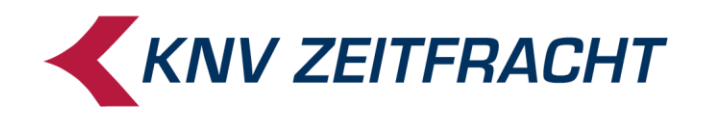

In das folgende Fenster können Sie den Programmablauf verfolgen. Das Fenster bleibt nach dem Upload offen.

| L | Lau | er SFTP Uploader 📃 🗌 🗙                |
|---|-----|---------------------------------------|
| ſ | Sta | tus                                   |
|   | ۲   | Einstellungen geladen                 |
|   | •   | cas_win.exe verfügbar COM(1)          |
|   | 9   | Webservice verfügbar (1.9.1.3.9.0)    |
|   | •   | FTP verfügbar                         |
|   | ۲   | Webservice eingeloggt                 |
|   | ۲   | Cas_Win.exe ausgeführt                |
|   | ۲   | MDE ausgelesen                        |
|   | ۲   | FTP eingeloggt                        |
|   | ۲   | Daten hochgeladen                     |
|   | 1   | MDE auslesen<br>Einstellungen Beenden |

- 5. Wollen Sie weitere Daten auslesen klicken Sie auf den Button MDE auslesen. Beim erneuten Auslesen ist kein weiteres Login mit der fitbis.de-Kennung nötig.
- 6. Wenn keine weiteren Daten ausgelesen werden sollen, klicken Sie Beenden.

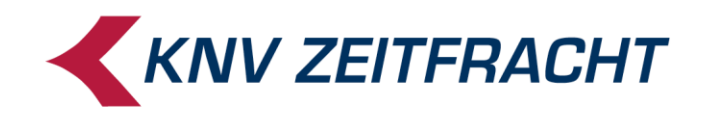

# Übernahme der MDE-Daten in fitbis.de

Die vom MDE-Gerät übertragenen Daten lesen Sie über den Menüpunkt **Erfassung** -→ **MDE-Daten übernehmen** in die fitbis.de-Inventur ein.

| Bibliografie | Merkliste                 | Sammelbe     | estelluna | Bestellbuc | n Fitbis | Weitere Funktionen                           |
|--------------|---------------------------|--------------|-----------|------------|----------|----------------------------------------------|
| Erfassung    | <ul> <li>Nachb</li> </ul> | earbeitung 🕶 | Abschli   | 155 -      |          |                                              |
| Lindoung     |                           |              |           |            |          |                                              |
| MDE-Daten ei | nlesen                    |              |           |            |          |                                              |
|              |                           |              |           |            |          |                                              |
|              |                           |              |           |            |          |                                              |
|              |                           |              |           |            |          |                                              |
|              |                           |              |           |            |          |                                              |
|              |                           |              |           |            |          | Zum Einlesen von MDE Daten                   |
|              |                           |              |           |            |          |                                              |
|              |                           |              |           |            | bitte    | e auf den Button "Einlesen starten" klicken. |
|              |                           |              |           |            |          |                                              |
|              |                           |              |           |            |          |                                              |
|              |                           |              |           |            |          |                                              |
|              |                           |              |           |            |          |                                              |
|              |                           |              |           |            |          |                                              |
|              |                           |              |           |            |          |                                              |
|              |                           |              |           |            |          |                                              |
|              |                           |              |           |            |          |                                              |
|              |                           |              |           |            |          |                                              |
|              |                           |              |           |            |          |                                              |
|              |                           |              |           |            |          |                                              |
|              |                           |              |           |            |          |                                              |
|              |                           |              |           |            |          |                                              |
| Abbrechen    |                           |              |           |            |          | Einlesen statter                             |

Klicken Sie auf Einlesen starten.

Passen Ihre MDE-Daten nicht zu den ausgewählten Inventurvorgaben erhalten Sie eine Fehlermeldung.

| Bibliografie      | Merkliste S | ammelbestellung       | Bestellbuch                                                          | Fitbis                                            | Weitere Funktionen                                                                                                    |
|-------------------|-------------|-----------------------|----------------------------------------------------------------------|---------------------------------------------------|----------------------------------------------------------------------------------------------------|
| Erfassung 🔻       | Nachbearbei | itung 👻 Abschl        | uss 🔻                                                                |                                                   |                                                                                                    |
| MDE-Daten einlese | n           |                       |                                                                      | _                                                 |                                                                                                    |
|                   |             |                       |                                                                      |                                                   |                                                                                                    |
|                   |             |                       |                                                                      |                                                   |                                                                                                    |
|                   |             |                       |                                                                      |                                                   | dan anvählen Vennehen för dere bereden De felde der Demosiske                                                                   |
|                   |             | DIE MDE-I             | Jatel entspric                                                       | ent nicht (                                       | Die MDE-Datei wird nicht eingelesen.                                                                                            |
|                   |             | Bitte<br>Wen<br>Achte | erfassen Sie die ME<br>n Sie stattdessen ei<br>ung: dabei gehen alle | E-Daten noch<br>ne Pauschalin<br>e bereits erfas: | :hmals mit Bezugsjahr und lesen sie dann ein.<br>nwentur starten wollen, brechen Sie die Inventur ab.<br>issten Daten verloren! |
|                   |             |                       |                                                                      |                                                   |                                                                                                    |
|                   |             |                       |                                                                      |                                                   |                                                                                                    |

Erfassen Sie die MDE-Daten gegebensfalls neu oder brechen die Inventur ab und ändern die Inventurvorgaben.

Um langwieriges Neuerfassen zu vermeiden, sollten Sie zum Test erst einige wenige Artikel erfassen und hochladen.

Wenn folgende Fehlermeldung erscheint, stehen keine Daten zum Laden zur Verfügung oder aufgrund der Datenmenge ist der Einlesevorgang noch nicht abgeschlossen.

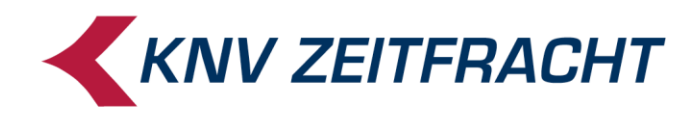

Es konnte keine MDE-Datei gefunden werden.

In der Regel sind die Daten dann noch nicht vollständig auf den fitbis.de-Server übertragen. Wenn die Übertragung abgeschlossen ist, erhalten Sie folgende Meldung:

MDE-Daten einlesen Die MDE-Daten sind erfolgreich eingelesen worden und werden weiterverarbeitet. Es kann einige Minuten dauern, bis die Daten in der Inventurnachbearbeitung zu sehen sind.

Die eingelesenen Daten können Sie in der **Nachbearbeitung** prüfen und gegebenenfalls ändern.

# **Nachbearbeitung**

Wenn Sie die Nachbearbeitungsmaske aufrufen, werden Ihnen von sämtlichen Benutzern alle bisher erfassten Artikel angezeigt. Oben links finden Sie die Funktion **Verfeinern**. Sie können hier nach verschiedenen Kriterien, die Sie aus der Listbox auswählen, die Anzeige der erfassten Artikel filtern. Arbeiten Sie z.B. mit mehreren Benutzern oder haben MDE-Geräte im Einsatz, können Sie sich über die Einschränkung **Erfasser** nur die Artikel eines Benutzers oder die mit MDE-Geräten erfassten anzeigen lassen.

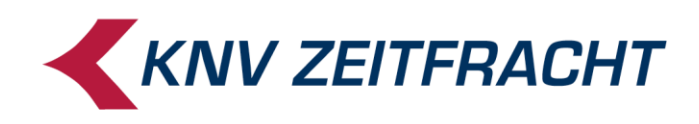

| Bibliografie    | Merkliste                 | Speicherliste           | Sammelb | estellung                 | Bestellbuch           | Fitbis 👻           | Weitere Funktionen -          |                  |             |           |           | Hilfe          |
|-----------------|---------------------------|-------------------------|---------|---------------------------|-----------------------|--------------------|-------------------------------|------------------|-------------|-----------|-----------|----------------|
| ventur          | Erfassung 🕶               | Nachbearbeitung -       | Abscl   | hluss 🔻                   |                       |                    |                               |                  |             | Hilf      | e zu Inve | ntur 🔫         |
| Inventur Nac    | hbearbeitung              | _                       | _       | _                         | _                     | _                  | Ausgewählte ändern            | Abholfach        | -           | Ja        |           | ОК             |
| Inventurpositio | onen 11 bis 20 von        | 38 Ergebnisse pro Seite | 10 🔻    |                           |                       |                    |                               |                  |             |           | ⊲ 1       | <b>2</b> 3 4 ⊳ |
| Verfeinern:     | EAN                       | <u>_</u>                |         |                           | <u>O</u> K            |                    |                               |                  |             |           |           |                |
| Erfasser        | Erfasser<br>Hausartikelnr | tikelnummer             | Menge   | Autor/Titel               |                       |                    |                               | Dat              | um/Zeit     | Stichwort | Abhf.     | Bj.            |
|                 | ISBN<br>KNV-Titelnr       |                         |         |                           |                       |                    |                               |                  |             |           |           |                |
| 5373            | Position<br>Stichwort     | 83981538106             | 1       | Lotz, Frank \             | N.: Heavenly cook     | ing with Ayurveda  | I                             | 10.10            | .2013 16:22 | Belle     |           | 2              |
| 75373           | fehlerhaft<br>EAN         | 9783981538113           | 1       | Lotz, Frank \             | V.: Himmlisch Koo     | hen und Leben i    | m Einklang mit dem Veda       | 10.10            | .2013 16:22 | Belle     |           | 2              |
| 75373           | EAN                       | 9007213132178           | 1       | Kissenhülle I             | Flora, fuchsia/corall | e/rosé, 40 x 60 ci | n                             | 10.10            | .2013 16:22 | Belle     |           | 2              |
| 75373           | EAN                       | 9783930264834           | 1       | Bandel, Wer               | ner: Aryanand und     | die Krone des Le   | ebens                         | 10.10            | .2013 16:22 | Belle     |           | 2              |
| 75373           | EAN                       | 9007213125774           | 1       | Kissenhülle (             | Glückspilz, natur/rot | , 40 x 40 cm       |                               | 10.10            | .2013 16:22 | Belle     |           | 2              |
| 75373           | EAN                       | 9783930264858           | 1       | Lotz, Frank V<br>Audio-CD | V.: Wie die Möwe      | Radhê den Gott o   | der Vögel traf und das Meer b | esiegte, 1 10.10 | .2013 16:22 | Belle     |           | 2              |
| 75373           | EAN                       | 9783937389738           | 1       | Neudeck, Ru               | pert: Ich will nicht  | mehr schweigen     |                               | 10.10            | .2013 16:33 | Belle     |           | 2              |
| 75373           | EAN                       | 9783981531831           | 1       | Krumm, Rair               | ner: 9 Levels of Va   | lue Systems, En    | glish edition                 | 10.10            | .2013 16:33 | Belle     |           | 2              |
| Inventurpositio | onen 11 bis 20 von        | 38 Ergebnisse pro Seite | 10 🔻    |                           |                       |                    |                               |                  |             |           | ⊲ 1       | <b>2</b> 3 4 ⊳ |
| Zurück          | schen Titeldate           | n ergänzen              |         |                           |                       |                    |                               |                  |             |           | S         | peichern       |

Mit **Verfeinern** können Sie auch über alle Artikelnummernarten einzelne Artikel suchen oder eine Position ansteuern. Bei der Suche über das Stichwort muss die Groß-Kleinschreibung beachtet werden. Mit der Suche **fehlerhaft** finden Sie Artikel, die ohne Preis erfasst wurden, oder in keiner Datenbank gefunden wurden.

Als fehlerhaft erkannte Artikel müssen aus der Liste gelöscht werden. Unbekannte Artikel legen Sie gegebenenfalls in fitbis.de als **Hausartikel** an und erfassen Sie neu.

Artikel ohne Preis sind so markiert:

```
    Leitzordner
    Dieser Titel hat keinen Preis und muss vor dem
    Interneturabschluss gelöscht werden.
```

Bei manuell angelegten Hausartikeln muss der Preis ergänzt werden. Stammt der Artikel ohne Preis von einer anderen Datenbank, muss dieser manuell als Hausartikel angelegt werden.

In allen Fällen löschen Sie diese Positionen aus der Nachbearbeitungsliste und erfassen die neu angelegten Hausartikel nach.

Oben rechts können Sie mit der Funktion **Ausgewählte ändern** bei vorher markierten Positionen Stichwörter, Bezugsjahre und Mengen ändern oder Häkchen für das Feld Abholfach setzen.

Möchten Sie Positionen löschen, können Sie ebenfalls mehrere Positionen markieren und über den Löschbutton auf einmal entfernen.

Zwischen Erfassung und Nachbearbeitung kann vor dem Inventurabschluss beliebig oft hin und her gewechselt werden.

#### Inventurdifferenzen

Es empfiehlt sich vor Abschluss einer Inventur zu prüfen, ob die erfassten Mengen mit den fitbis-Beständen übereinstimmen.

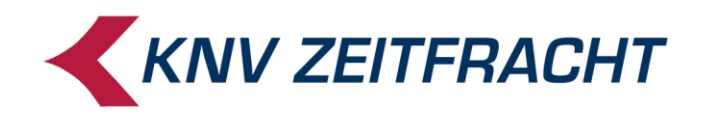

Über den Menüpunkt **Nachbearbeitung**  $\rightarrow$  **Differenzenliste erstellen** können Sie jederzeit eine Liste der abweichenden Bestände bei Ihren Stammartikeln nach Warengruppen geordnet erzeugen.

Das Erstellen einer Differenzliste kann einige Zeit dauern und in dieser Zeit ist die Inventur gesperrt.

> Klicken Sie auf "Auswertung starten", um das Erstellen einer Differenzliste zu starten.

Abbrechen

Differenzliste der Inventur erstellen

Nach der Erstellung steht die Liste als PDF sofort im Kassenverzeichnis bereit. Bei der AWEK-Standardkasse liegt die Liste auf dem Kassenrechner im Verzeichnis: **c:\jifs\vonzentrale** . . . zur Verfügung. Nach einiger Zeit ist sie auch im Self Service abrufbar.

| Art    | Nummer            | Autor                 | Titel                                  | VK-Preis     | Soll | lst | Diff-Mge | Diff-Wert |
|--------|-------------------|-----------------------|----------------------------------------|--------------|------|-----|----------|-----------|
| ISBN   | 978-3-404-16553-  | 7 Baldacci, David     | Bis zum letzten Atemzug.               | 9,99         | 0    | 2   | 2        | 19,98     |
| ISBN   | 978-3-7645-0400-  | 7 Roberts, Nora       | Im Schatten der Wälder.                | 19,99        | 0    | 3   | 3        | 59,97     |
| ISBN   | 978-3-499-24859-  | 7 Beckett, Simon      | Leichenblässe.                         | 9,99         | 0    | 3   | 3        | 29,97     |
| ISBN   | 978-3-423-24787-( | 0 Adler-Olsen, Jussi  | Schändung.                             | 14,90        | 0    | 2   | 2        | 29,80     |
| ISBN   | 978-3-941688-04-9 | 9 Neuhaus, Nele       | Unter Haien.                           | 15,00        | 0    | 2   | 2        | 30,00     |
| ISBN   | 978-3-518-46200-3 | 3 Winslow, Don        | Tage der Toten.                        | 14,95        | 0    | 1   | 1        | 14,95     |
| ISBN   | 978-3-548-28123-  | 0 Nesbø, Jo           | Schneemann.                            | 9,95         | 0    | 1   | 1        | 9,95      |
| ISBN   | 978-3-499-24197-( | 0 Beckett, Simon      | Die Chemie des Todes.                  | 9,99         | 0    | 1   | 1        | 9,99      |
| ISBN   | 978-0-434-02144-4 | 4 Leon, Donna         | Drawing Conclusions.                   | 76,75        | 0    | 3   | 3        | 230,25    |
| ISBN   | 978-3-442-47349-( | 6 Fielding, Joy       | Im Koma.                               | 9,99         | 0    | 3   | 3        | 29,97     |
| ISBN   | 978-3-257-24046-  | 7 Walker, Martin      | Bruno Chef de police.                  | 9,90         | 0    | 2   | 2        | 19,80     |
| ISBN   | 978-3-257-22800-  | 7 Süskind, Patrick    | Das Parfum.                            | 9,90         | 0    | 3   | 3        | 29,70     |
| ISBN   | 978-3-499-24195-( | 6 Beckett, Simon      | Kalte Asche.                           | 9,99         | 0    | 2   | 2        | 19,98     |
| ISBN   | 978-3-453-43245-  | 1 Larsson, Stieg      | Verblendung.                           | 9,95         | 1    | 0   | -1       | -9,95     |
| ISBN   | 978-3-453-43406-( | 6 Larsson, Stieg      | Vergebung.                             | 9,95         | 0    | 3   | 3        | 29,85     |
| ISBN   | 978-3-453-43317-  | 5 Larsson, Stieg      | Verdammnis.                            | 9,95         | 0    | 3   | 3        | 29,85     |
| ISBN   | 978-3-596-18237-4 | 4 Maurer, Jörg        | Föhnlage.                              | 8,95         | 7    | 1   | -6       | -53,70    |
| ISBN   | 978-3-89320-084-9 | 9 Friedman, Kinky     | Ballettratten in der Vandar<br>Street. | m 14,00      | 3    | 0   | -3       | -42,00    |
| ISBN   | 978-3-548-25364-( | 0 Nesbø, Jo           | Der Fledermausmann.                    | 9,95         | 0    | 1   | 1        | 9,95      |
| ISBN   | 978-3-492-23832-  | 8 Steinfest, Heinrich | Ein sturer Hund                        | 8,95         | 0    | 1   | 1        | 8,95      |
| Gesamt |                   | Anzahl Artikel        | 1014                                   | 16           |      |     |          |           |
|        |                   | Fehlexemplare         | -1                                     | 2 Fehlwert   |      |     |          | -179,35   |
|        |                   | Mehrexemplare         | Ум. – к                                | Mehrwert     |      |     |          | 1.283,48  |
|        |                   | Differenzexemplare    | (                                      | 9 Differenzw | vert |     |          | 1.104,13  |

12 - Belletristik: Krimis (Forts.)

13 - Belletristik: Science Fiction / Fantasy

Auswertung start

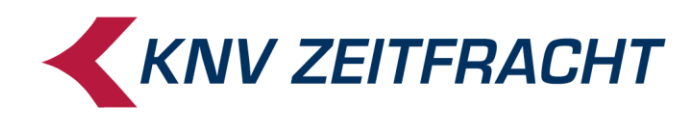

Sie haben jetzt noch Gelegenheit, die Differenzen vor der endgültigen Verbuchung zu bearbeiten. Ist ein Artikel mit der falschen Menge in der Inventur erfasst worden, korrigieren Sie die Menge in der Inventur-Nachbearbeitung.

Wurde ein Artikel nicht gezählt, können Sie ihn noch in der Inventur-Erfassung aufnehmen.

#### Inventurabschluss

Mit dem Menüpunkt **Abschluss** → **Inventur abschließen** beenden Sie Ihre Inventur. Sie erhalten zunächst eine Maske mit einer Sicherheitsabfrage, die Sie auf darauf hinweist, dass anschließend keine Änderungen mehr möglich sind und die Verarbeitungsprozesse automatisch anlaufen.

| Inventur abschließen                                                                          |                    |
|-----------------------------------------------------------------------------------------------|--------------------|
|                                                                                               |                    |
|                                                                                               |                    |
|                                                                                               |                    |
| Wollen Sie die Inventur wirklich abschliessen?<br>Es sind dann keine Änderungen mehr möglich. |                    |
| Die Weiterverarbeitung wird dadurch automatisch ausgelöst.                                    |                    |
|                                                                                               |                    |
|                                                                                               |                    |
|                                                                                               |                    |
|                                                                                               |                    |
|                                                                                               |                    |
|                                                                                               |                    |
|                                                                                               |                    |
|                                                                                               |                    |
| Abbrechen                                                                                     | ventur abschließen |

Gibt es noch Artikel, die in den konfigurierten Datenbanken nicht vorhanden sind oder ohne Preis erfasst wurden, kann der Inventurabschluss nicht durchgeführt werden.

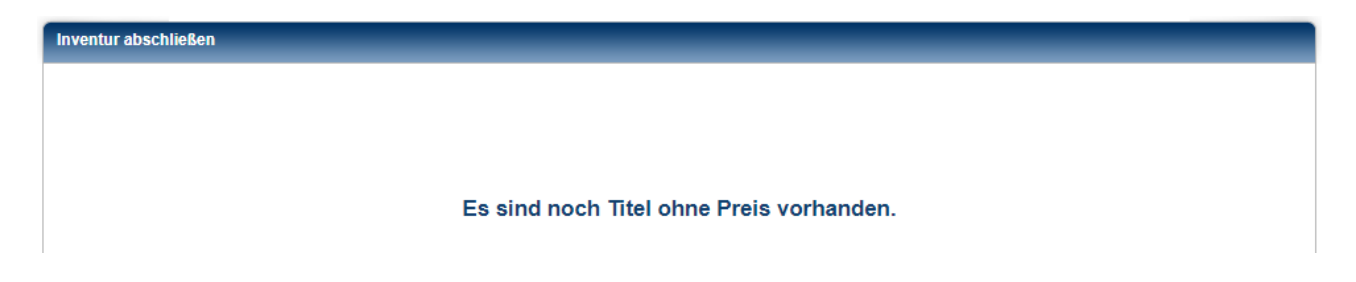

Wechseln Sie dann zur **Nachbearbeitung,** korrigieren die entsprechenden Positionen und schließen die Inventur erneut ab.

Es folgt eine weitere Sicherheitsabfrage, ob Ihnen die bis hierher aufgenommenen Daten plausibel erscheinen:

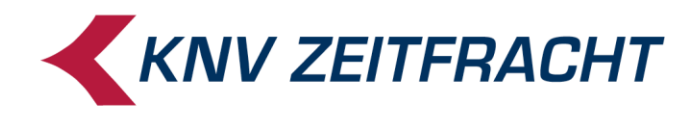

| Inventur abschließen |                                                                                                    |                      |
|----------------------|----------------------------------------------------------------------------------------------------|----------------------|
|                      | Bitte überprüfen Sie noch einmal, ob die erfassten Daten plausibel erscheinen.<br>Erfasste Positionen mit Nonbook-Kennzeichen: 0<br>Erfasste Positionen mit Abholfach-Kennzeichen: 0<br>Anzahl aller erfassten Exemplare: 38<br>Sollbestand: 36 |                      |
| Abbrechen            |                                                                                                    | Inventur abschließen |

Ihre Bestände werden mit diesen erfassten Inventurdaten überschrieben. Wenn Sie jetzt auf die Schaltfläche **Inventur abschließen** klicken, kommt noch eine allerletzte Sicherheitsabfrage, die Sie mit **Ja** betätigen müssen. Danach ist die Inventur **unwiderruflich** abgeschlossen.

Es dauert einige Zeit bis nach dem Inventurabschluss alle Artikel verbucht sind. Führen Sie auf keinen Fall während dieser Zeit Bestandsbuchungen durch.

Die folgende Meldung aktualisiert sich nicht automatisch. Sie können, während die Verbuchung läuft, hin und wieder auf **Aktualisieren** klicken.

| Inventur abschließen                                                              |               |
|-----------------------------------------------------------------------------------|---------------|
|                                                                                   |               |
|                                                                                   |               |
|                                                                                   |               |
| Sie haben Ihre Inventur abgeschlossen.                                            |               |
| Die Verarbeitung der Daten wird einige Zeit in Anspruch nehmen.                   |               |
| Erfasser- und Differenzliste werden Ihnen danach im Self Service und              |               |
| zusatzlich auf ihrer zehtralen Kasse bereitgestellt.                              |               |
| Bitte arbeiten Sie in fitbis.de nicht weiter, bis die Inventurlisten an der Kasse |               |
| zur verrugung stenen!                                                             |               |
| In den folgenden Tagen werden die Listen für die Inventurbewertung                |               |
| im Self Service für Sie zur Bearbeitung vorliegen.                                |               |
|                                                                                   |               |
| Abbrechen                                                                         | Aktualisieren |
| 5                                                                                 |               |

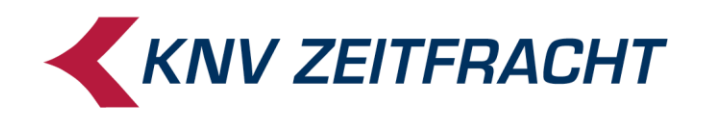

#### Wenn Ihnen diese Erfolgsmeldung angezeigt wird, sind alle Artikel verbucht:

| Hinweis    |                                   |  |
|------------|-----------------------------------|--|
|            | Die Inventur wurde abgeschlossen. |  |
| <u>O</u> K |                                   |  |

Die Inventurverarbeitung ist abgeschlossen und es stehen Ihnen die Listen als PDFs an der zentralen Kasse zur Verfügung. Bei der AWEK-Standardkasse liegen die Listen auf dem Kassenrechner im Verzeichnis: c:\jifs\vonzentrale... oder c:\jifs\vonknv...

#### Sofort stehen zur Verfügung:

#### • InventurErfasser → geordnet nach Erfasser und Erfassungszeit

| Datum Zeit M   | Mge. | LP MwSt | Erfasste Nr.  | Autor                    | Titel                                                                  | Verlag           | WG A | ۹hf. | BJ |
|----------------|------|---------|---------------|--------------------------|------------------------------------------------------------------------|------------------|------|------|----|
| 27.08.13 10:37 | 1    | 26,90 1 | 9783866263062 | Schusterbauer,<br>Daniel | Let's Play Ukulele, m.<br>DVD u. 2 Audio-CDs                           | Hage Musikverlag | 598  | N    | 3  |
| 27.08.13 10:37 | 1    | 24,90 1 | 9783981462111 | Kiewert,<br>Hartmut      | mensch_tier                                                            | Compassion Media | 587  | Ν    | 4  |
| 27.08.13 10:37 | 1    | 99,99 2 | 9120027349690 |                          | Es kommt noch<br>dicker, 2 DVDs,<br>Staffel.1                          | SchröderMedia    | 111  | Ν    | 4  |
| 27.08.13 10:37 | 1    | 99,99 2 | 4250015784501 |                          | IFA W50 L60/L70 -<br>DDR Lastkraftwagen<br>aus Ludwigsfelde , 1<br>DVD | UAP Video        | 434  | Ν    | 4  |
| 27.08.13 10:37 | 1    | 99,99 2 | 9120027349966 |                          | Wo der rote Farn<br>wächst, 1 DVD                                      | SchröderMedia    | 111  | Ν    | 4  |
| 27.08.13 10:37 | 1    | 99,99 2 | 9120027349850 |                          | Yoga Piano, 1 DVD                                                      | SchröderMedia    | 465  | Ν    | 4  |
| Summe          | 43   | LP      | 1.207,88 €    |                          |                                                                        |                  |      |      |    |

Erfasser: mde

| Datum Zeit M   | ge. | LP MwSt | Erfasste Nr.  | Autor          | Titel       | Verlag                 | WG A | hf. | BJ |
|----------------|-----|---------|---------------|----------------|-------------|------------------------|------|-----|----|
| 27.08.13 09:43 | 5 9 | 9,95 1  | 9783453434066 | Larsson, Stieg | Vergebung   | Heyne                  | 120  | Ν   | 2  |
| 27.08.13 09:48 | 1 8 | 8,95 1  | 9783596182374 | Maurer, Jörg   | Föhnlage    | FISCHER<br>Taschenbuch | 120  | Ν   | 3  |
| 27.08.13 09:49 | 1 9 | ,99 1   | 9783499241956 | Beckett, Simon | Kalte Asche | Rowohlt TB.            | 120  | Ν   | 2  |

#### InventurDifferenzen → geordnet nach Warengruppen mit Differenzmengen und Differenzwerten

In den folgenden Tagen werden alle Listen, auch die für die Inventurbewertung im Self Service für Sie zur Bearbeitung vorliegen.